### **Revival of Dragon GOD NFT** (**RODG NFT**) Shiraf 手に入れ方

1:Shirafのホームページにアクセス→

### 2:Shirafを購入する→ ※購入するとき送付に必要な情報と同時にメールア ドレスを登録する。 (メールアドレスがキーになるため)

3:ShirafのNFTページにアクセス→ NFTを確認(シラフ購入者限定)ボタンを押す。

# 4:メールアドレスを入力する→

Shirafを購入したときに入力したメールアドレスを入 力し[Login]を押す。

# 5:確認番号を入力する→

入力したメールアドレスに確認番号が送信されるので、 確認番号を入力し[確認]を押す。

# 6:[USER CENTER]を押す→

[Login]後、ページの右上のメールアドレスを教して、表示された、 [USER CENTER]を押す。マイページが表示され、ここにRODG

NFTが配布されているかを確認。 ※購入後、NFTのミントに時間を要す る場合もありますので、確認できない 場合は、時間をあけてから再度確認し てください。

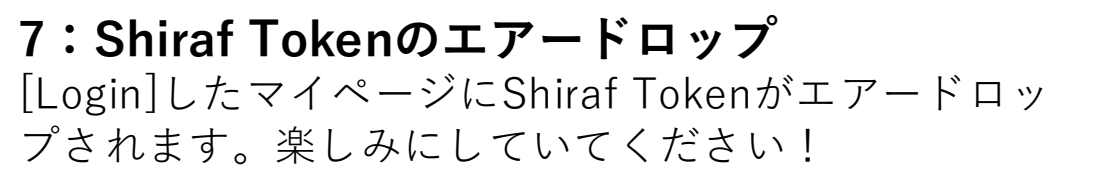

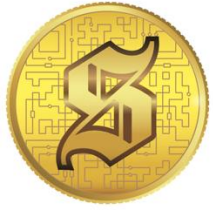

INVITATION O

rchase History

Revival DRAGON NF

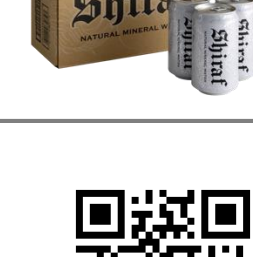

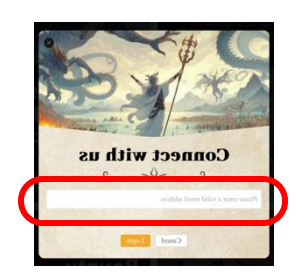

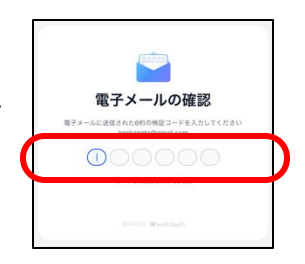

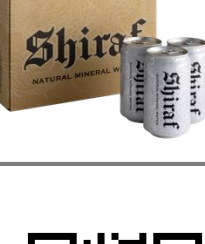

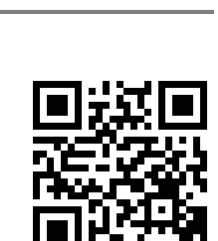

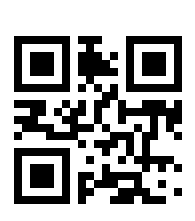